## Как соединить профили ResearcherID и ORCID?

Рецензентам и авторам для учета рецензий и более полного учета публикаций в научном профиле исследователя необходимо, чтобы их аккаунты ResearcherID и ORCID были соединены, т.е. работы с платформы ORCID учитывались в ResearcherID. Clarivate Analytics перенесла личные кабинеты, в которых можно получать ResearcherID (идентификатор WoS), на Publons, где есть и массив рецензентов.

Начинающим рецензентам и авторам, кто хочет проверить, насколько полно отражена их публикационная деятельность в их научных профилях, и «срастить» их, рекомендуем оптимальный порядок операций.

- 1. Если у вас еще нет ORCID ID, зарегистрируйтесь на <u>https://orcid.org</u>. Это быстро и просто.
- Если у вас уже есть аккаунт Researcherld (<u>https://www.researcherid.com</u>), вы можете авторизоваться, используя прежние логин и пароль, после авторизации Вы будете автоматически перенаправлены на платформу Publons (<u>https://publons.com</u>). В противном случае необходимо пройти процедуру регистрации. Профили обязательно должны быть заполнены личной информацией.
- 3. После того как вы авторизовались на ORCID и Publons, можно импортировать работы с ORCID. Для этого необходимо подключить ORCID к вашему профилю на платформе Publons:
  - I. На главной странице профиля на Publons в меню Settings выберите Account, так вы попадете на страницу управления аккаунтом.

| Me Dashboard summary Public profile Export verified record                                    | Tip: Si<br>Add yours s                                                                                                    | how more of your researc<br>publications with any of our imp<br>o you can demonstrate your publ | h impact<br>ort tools and we'll source the V<br>lication impact alongside your       | X<br>Web of Science citation<br>peer review expertise.                                                                     |
|-----------------------------------------------------------------------------------------------|----------------------------------------------------------------------------------------------------|-------------------------------------------------------------------------------------------------|--------------------------------------------------------------------------------------|----------------------------------------------------------------------------------------------------|
| My records<br>Publications<br>Peer reviews<br>Editor records                                  | ІМР                                                                                                    | ORT YOUR PUBLICATIONS                                                                           |                                                                                      |                                                                                                    |
| Activity<br>Notifications                                                                     |                                                                                                    |                                                                                                 |                                                                                      |                                                                                                    |
| Community<br>Refer colleagues<br>Scored publications<br>Followed publications<br>Endorsements | Track my citations<br>Get the Web of Science<br>Core Collection citation<br>counts for your<br>publications.                                                                            | Manage my reviews<br>Add new or past peer<br>reviews to show your<br>expertise.                 | See my profile<br>See what your profile looks<br>like to other people on<br>Publons. | Learn to peer review<br>Take our online course in<br>peer-review and put<br>yourself in front of editors<br>using Publons. |
| Settings<br>Account<br>Profile<br>Affiliations<br>Email                                       | Publication metrics<br>These metrics are calculated from the publications you have imported. It may take up to an hour after<br>importing publications for these metrics to be updated. |                                                                                                 |                                                                                      |                                                                                                    |
| Permissions                                                                                   | PUBLICATIONS IN SUM<br>WEB OF SCIENCE CITE                                                                                                    | I OF TIMES<br>D H-INDEX                                                                         | AVERAGE CITATIONS AV                                                                 | VERAGE CITATIONS<br>ER YEAR                                                                                                |

- II. На открывшейся странице подключаем аккаунт ORCID, нажав кнопку Connect напротив соответствующего пункта.
- III. Если система потребует авторизоваться на ORCID, введите логин и пароль на открывшейся странице авторизации.

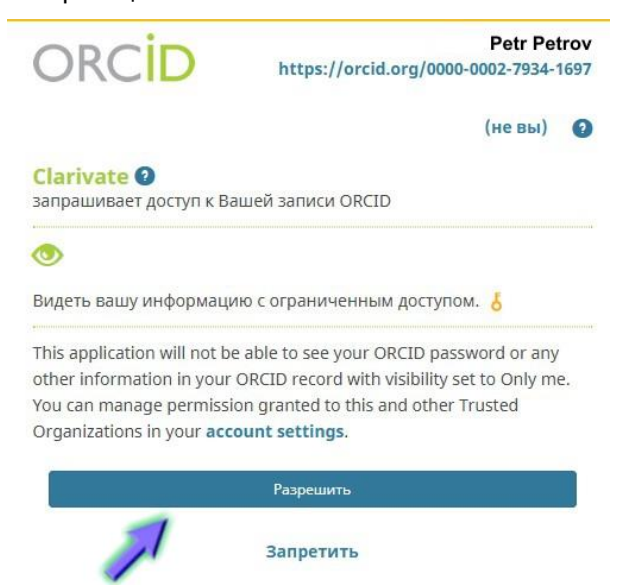

Теперь работы с ORCID могут быть импортированы в профиль Publons.

- IV. Через Return to Publons возвращаемся на главную страницу профиля.
- 4. На главной странице профиля ResearcherID в меню My records выбираем пункт Publications (или Peer reviews, если синхронизируем рецензии).
  - I. Затем Import Publications.
  - II. Из предложенных вариантов импорта выбираем нужный, в частности Sync with ORCID.
  - III. Нажимаем активную кнопку Sync My Publications from ORCID.

| GZ Private                                                  | e dashboard - Import publications                          | Tie your profile to your Web of Science records by claiming your ResearcherID® |
|-------------------------------------------------------------|------------------------------------------------------------|--------------------------------------------------------------------------------|
| Me<br>Dashboard summary<br>Public profile                   | Minimized Science (complimentary access for Publons users) | ~                                                                              |
| Export verified record                                      | Sync with ORCID                                            | ^                                                                              |
| My records  Publications Import Peer reviews Editor records | Sync your publications on Publons with your ORCID record b | y clicking the button below.                                                   |
| Activity<br>Notifications                                   | Import by identifier (e.g. title or DOI)                   | ~                                                                              |
| Pending records Community Refer colleagues                  | Import by file upload (RIS, CSV, or BIBTEX)                | ~                                                                              |

IV. Появляется всплывающее сообщение о том, что работы поставлены в очередь для синхронизации, их статус будет отображен в разделе Publications, меню My Records.

 Publications queued for sync. Please check your Publications records page to see their import status

- 5. В пункте Permissions меню Settings вы можете:
  - I. Предоставить разрешение на автоматическое добавление Ваших рецензий, выполненных для партнеров Publons;
  - II. Настроить параметры отображения предварительных рецензий и публикаций;
  - III. Настроить параметры синхронизации с ORCID.